ZWCAD

# **ZWCAD 2025 Erste Schritte und Installation**

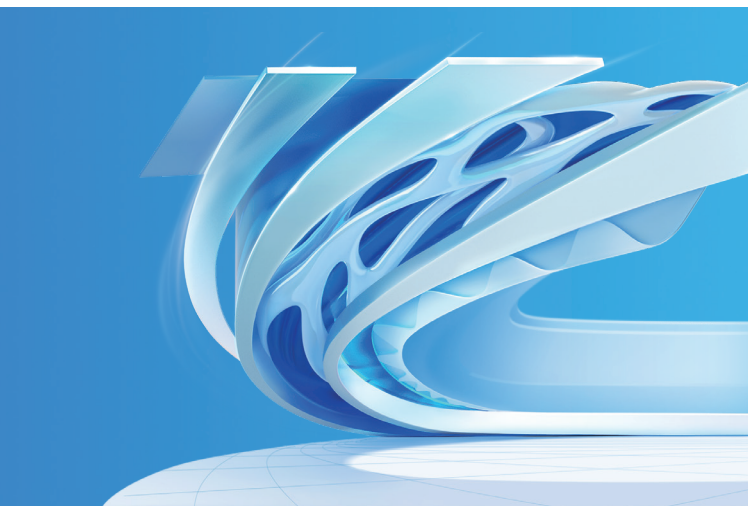

#### **ZW**SOFT

© ZWSOFT GmbH, Lurgiallee 10-12, 60439 Frankfurt am Main, Deutschland ₿ +86-20-38288676

+86-20-38289780

🖂 dach@zwsoft.com 🗢 www.zwsoft.de

China | Indonesia | France | Germany | Japan | Malaysia | Mexico | Saudi Arabia | Thailand | UAE | US | Vietnam

### Inhalt

#### System Anforderungen Lizenzcode erhalten 2 Installation 5 Aktivierung 6 I. mittels Soft-Key-Lizenz 8 I.I. Standalone-Lizenz 9 I.II Netzwerk-Lizenz 10 Netzwerk-Lizenzmanager installieren 1.11.1 12 I.II.II Netzwerk-Lizenz aktivieren 14 I.II.III Netzwerk-Lizenz konfigurieren 16 I.II.IV Floating- und Leih-Lizenz 18 II.mittels Dongle-Lizenz 22 Übertragen von Lizenzen 24 I. Deaktivierung - ZWCAD 25 II. Deaktivierung - Netzwerk-Lizenzmanager 26 Zusätzlich Informationen 28

Hinweis: Diese Anleitung gilt für ZWCAD und auch für ZWCAD Mechanical. Wir verwenden ZWCAD nur als Beispiel, und Sie können sich auf diese Anleitung für die Installation, Aktivierung und Deaktivierung von ZWCAD Mechanical beziehen.

|                     | Hardware<br>Mindestanforderungen                                                                                                    | Hardware<br>Empfehlung                                                                                              |
|---------------------|----------------------------------------------------------------------------------------------------|----------------------------------------------------------------------------------------------------|
| Betriebs-<br>system | Microsoft® Windows 7 SP1<br>Microsoft® Windows Server 2008 R2 SP1<br>and above<br>Microsoft® Windows Server 2012<br>Microsoft® Windows Server 2016<br>Microsoft® Windows 8.1<br>Microsoft® Windows 10<br>Microsoft® Windows 11 | Microsoft® Windows 10<br>Microsoft® Windows 11                                                                      |
| Prozessor           | Intel® Pentium™ 4 1.5 GHz or<br>equivalent AMD° processor                                                                                                    | Intel® Core™ i5-10400 or AMD® Ryzen™<br>5 3600 CPU or higher                                                        |
| Speicher            | 2 GB                                                                                                    | 8 GB or more                                                                                                    |
| Grafikkarte         | 1 GB, support OpenGL 4.2                                                                                                    | 2 GB or more, support OpenGL 4.2 or<br>higher, NVIDIA® GeForce™ GTX 1060 or<br>AMD® Radeon™ RX 580 Series or higher |
| Speicherplatz       | 2 GB free space in OS disk, 2 GB free space in installation disk                                                                                                    | 4 GB free space in OS disk, 2 GB free space in installation disk                                                    |
| Monitor             | 1024*768 VGA with True Color                                                                                                    | 1920*1080                                                                                                    |
| Maus                | Mouse, trackball, or other devices                                                                                                    | Mouse, trackball, or other devices                                                                                  |

### Systemanforderung

•

### Lizenscode erhalten

### Lizenscode erhalten

Dear Sir or Madam:

Thank you for choosing ZWSoft. For license of the order DD20220722\*\*\*\*, End user: Sir or Madam, please click the link below:

#### https://www.zwcad.com/order/license/en/sendrecord/237596915971185\*\*\*\*

Yours faithfully

ZWSOFT Order Center

#### ZWSOFT

Send time: 2022-08-15 17:12:27 Mail code: Aug22-151713166685 Customer: Sir or Madam Order number: DD20220722\*\*\*\*

#### Dear My Customer:

Please kindly confirm whether the following software list information is consistent with what you ordered. If the product you purchase contains future version upgrade, we will send you the relevant license when the new version is released.

If the information is incorrect, please contact your salesperson. This email is automatically generated by the system. Please do not reply directly. If the information is correct, please click the button below to get the license key. When clicking the button, the system will automatically send the acknowledgement of receivit to our company's online delivery system. Please be noticed.

| Sort | QTY                                 | Node |
|------|-------------------------------------|------|
| 1    | ZWCAD 2023 Professional Network-Key | 10   |

nfirm, view the ke

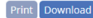

3

www.zwsoft.com

86+020-38289780 🔍 ZWSOFT CO., LTD.(Guangzhou) o

#### Schritt 1

2

Sie erhalten eine E-Mail vom ZWSOFT Order Center nachdem ihre Bestellung bestätigt wurde. Klicken sie auf den darin enthaltenen Link.

#### Schritt 2

Bestätigen Sie die Lizenzinformationen. Klicken Sie auf [Bestätigen, den Schlüssel anzeigen].

### Lizenscode erhalten

### Installation

#### **ZW**SOFT

Send time: 2022-08-15 17:12:27 Mail code: Aug22-151713166685

#### Dear My Customer:

Please kindly confirm whether the following software list information is consistent with what you ordered. If the product you purchase contains future version upgrade, we will send you the relevant license when the new version is released.

Customer: Sir or Madam

Order number: DD20220722\*\*\*\*

If the information is incorrect, please contact your salesperson. This email is automatically generated by the system. Please do not reply directly. If the information is correct, please click the button below to get the license key. When clicking the button, the system will automatically send the acknowledgement of receipt to our company's online delivery system. Please be noticed.

| Sort | QTY                                 | Node |
|------|-------------------------------------|------|
| 1    | ZWCAD 2023 Professional Network-Key | 10   |

The license of the product you purchased this time is as below (if the product you purchased includes future version upgrade, we will send you the relevant license when the new version is released) :

| Product Name                        | Node | License                                 |
|-------------------------------------|------|-----------------------------------------|
| ZWCAD 2023 Professional Network-Key | 10   | License : 28E3-U3N5-9JCV-JVJQ-HY99-**** |

Please record the license in time. If you have any questions, please contact your salesperson. This email is automatically generated by the system. Please do not reply directly.

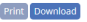

www.zwsoft.com

86+020-38289780

ZWSOFT CO., LTD.(Guangzhou) 0

#### Schritt 3

Ihre Lizenznummer finden Sie auf dieser Seite.

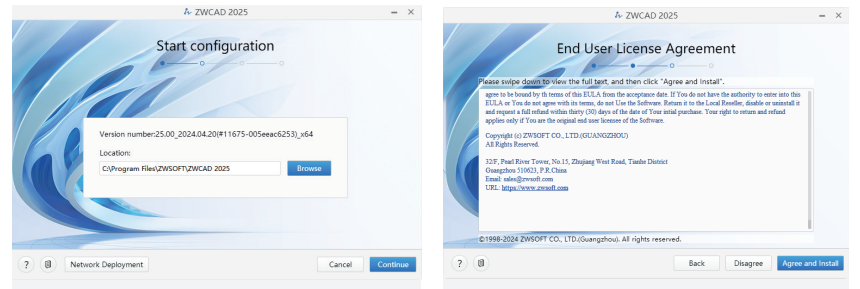

#### Schritt 1

Geben Sie den Installationspfad an, und klicken Sie auf [Weiter].

#### Schritt 2

Scrollen Sie nach unten, um den vollständigen Text anzuzeigen, und klicken Sie auf [Zustimmen und installieren].

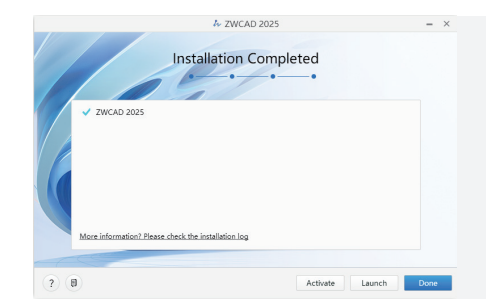

#### Schritt 3

Klicken Sie auf [Aktivieren], um ZWCAD zu starten und eine Lizenz zu aktivieren, [Starten] um ZWCAD zu starten, oder [Fertig], um die Installation abzuschließen.

### Aktivierung

### Aktivierung

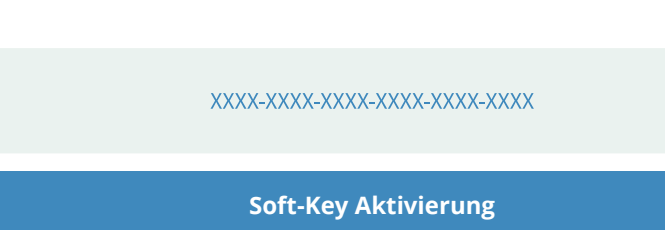

Es gibt 2 Möglichkeiten, ZWCAD zu aktivieren.

Ein 24-stelliger Lizenzcode wird zur Aktivierung benötigt.

2

6

1

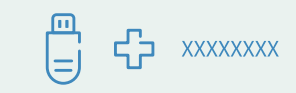

#### **Dongle Aktivierung** Ein Dongle und ein 8-stelliger Lizenzcode wird zur Aktivierung benötigt.

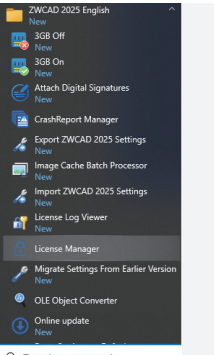

P Type here to search

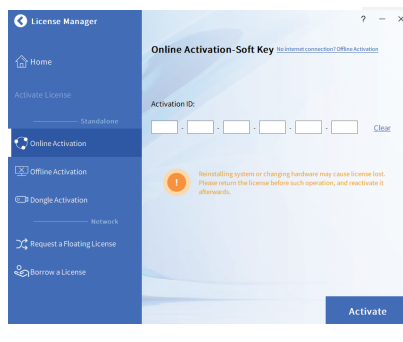

### Schritt 1

Starten Sie den **Lizenzmanager** über das Windows-Startmenü

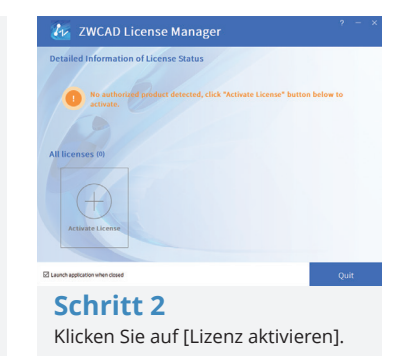

Schritt 3

Wählen Sie die passende Aktivierungsmethode

7

- Für Soft-Key-Benutzer, siehe Seite 6 18;
- Für Donlge-Benutzer, siehe Seite 19 20.

### I. Aktivierung mittels Softkey-Lizenz

### I.I Standalone - Lizenz

Für die Soft-Key-Lizenz gibt es 2 Lizenzierungsoptionen.

#### Standalone-Lizenz (Seite 7)

Sie müssen jeden Computer mit einer individuellen Lizenz aktivieren.

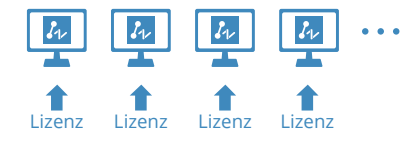

Standalone-Lizenz (Seite 7)

#### Netzwerk-Lizenz (Seite 8-14)

Sie müssen die Lizenz zunächst auf einem Server aktivieren und dann zum Client zurückkehren, um über eine Netzwerkverbindung eine Lizenz vom Server zu erhalten.

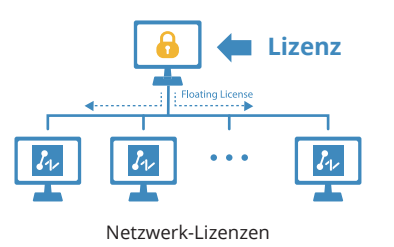

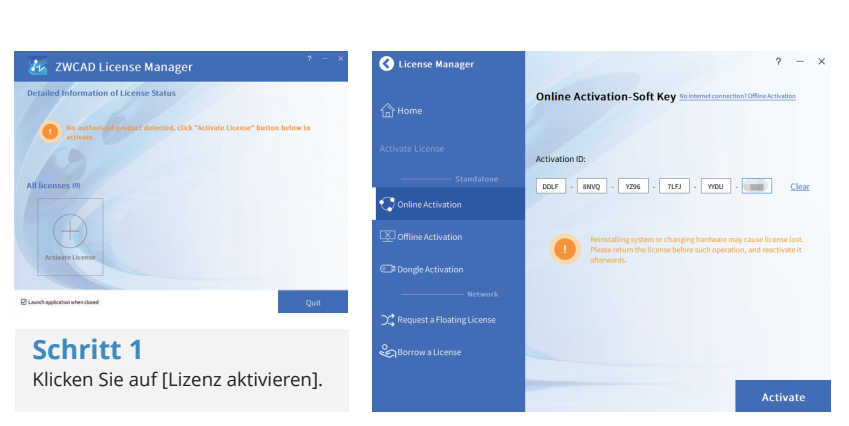

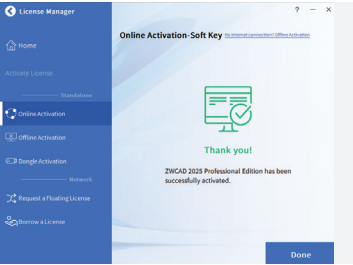

#### Schritt 2

- Klicken Sie auf [Online-Aktivierung].
- Geben Sie den Lizenzcode ein.
- Klicken Sie auf [Aktivieren].
- Sie sehen eine erfolgreiche Seite mit Ihren Lizenzinformationen.
- Die Aktivierung sollte mit Internetzugang durchgeführt werden. Wenn der Internetzugang eingeschränkt ist, wählen Sie bitte Offline-Aktivierung und folgen Sie der Anleitung zur Aktivierung.

### I.II Netzwerk-Lizenz

### I.II Netzwerk-Lizenz

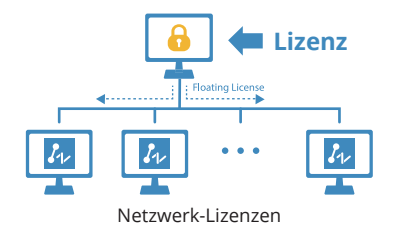

Netzwerklizenz bedeutet, dass die Clients ihre Lizenzen von einem Netzwerkserver beziehen, der mit einer ZWCAD Netzwerklizenz autorisiert ist. Eine Netzwerklizenz ist ideal für mittlere bis große Organisationen mit vielen Benutzern. Der Administrator kann Lizenzen verwalten, indem er Lizenzplätze für bestimmte Benutzer oder Gruppen zulässt, einschränkt oder reserviert.

Auf dem Server sollte ein Network Lizenz Manager (NLM) installiert sein, zusätzlich sollte der Server als auch der Client so konfiguriert sein, dass die Lizenzierung möglich ist.

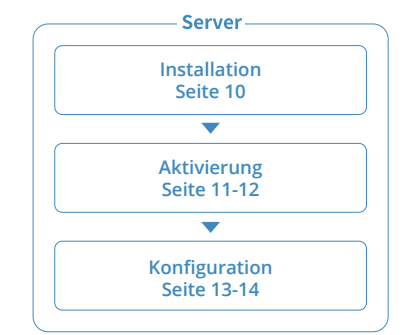

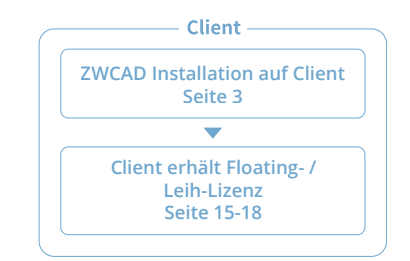

#### Bitte beachten Sie das folgende Diagramm

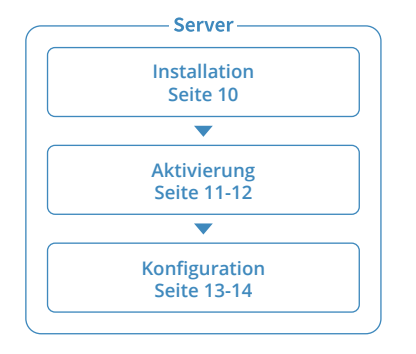

10

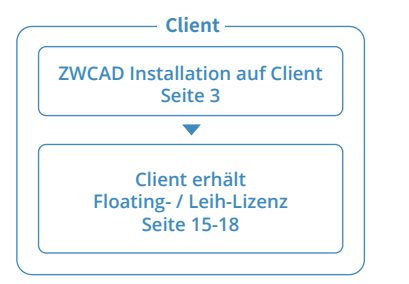

**∢** 11

### I.II.I Netzwerk-Lizenzmanager installieren

### I.II.I Netzwerk-Lizenzmanager installieren

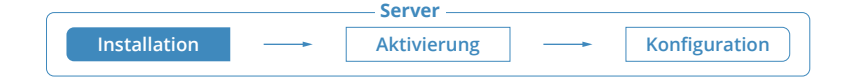

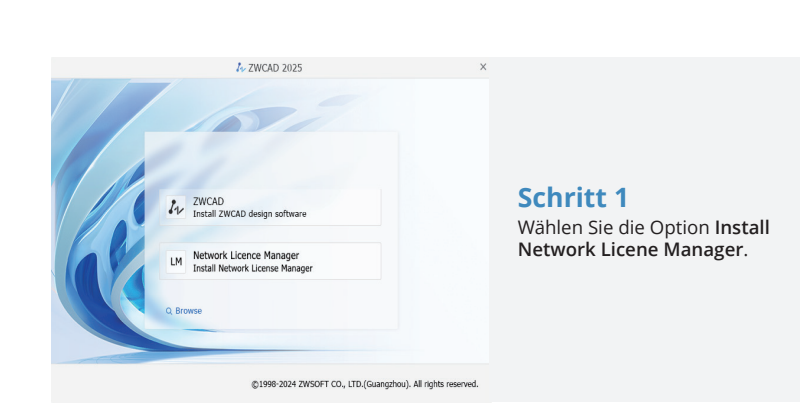

| ZWSOFT Network License Manager  Start configuration  Version number!.3.5 Select the language to install @ Engine Location:  Ci/Program Filest/2WSOFT/2WSOFT Network License M  Boowe | - ×         | <b>Schritt 2</b><br>Wählen Sie die Sprache<br>und den Standort. Klicken<br>Sie auf [Weiter] |
|----------------------------------------------------------------------------------------------------|-------------|---------------------------------------------------------------------------------------------|
| Cance                                                                                                    | el Continue |                                                                                             |
|                                                                                                    |             |                                                                                             |

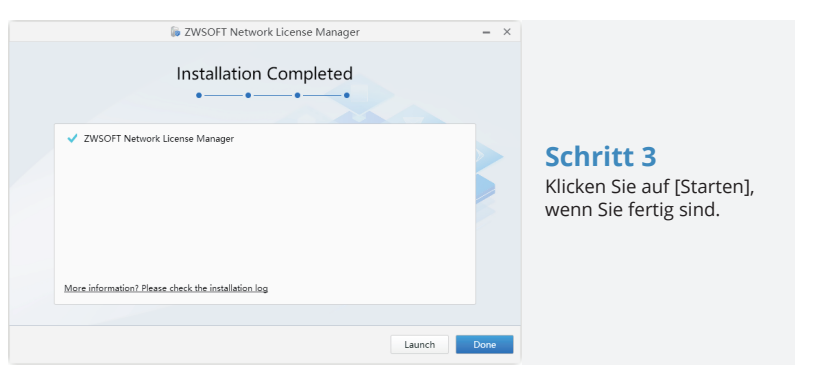

### I.II.II Netzwerk-Lizenz aktivieren

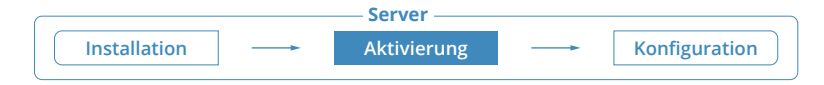

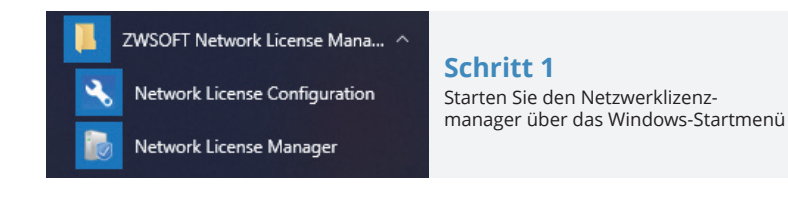

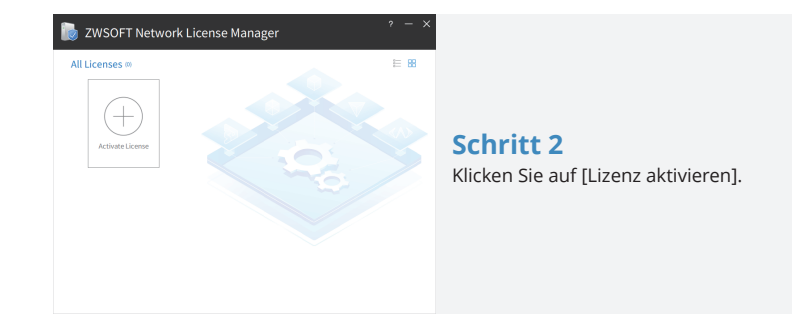

### I.II.II Netzwerk-Lizenz aktivieren

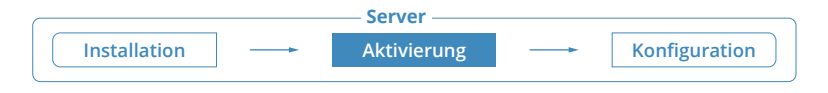

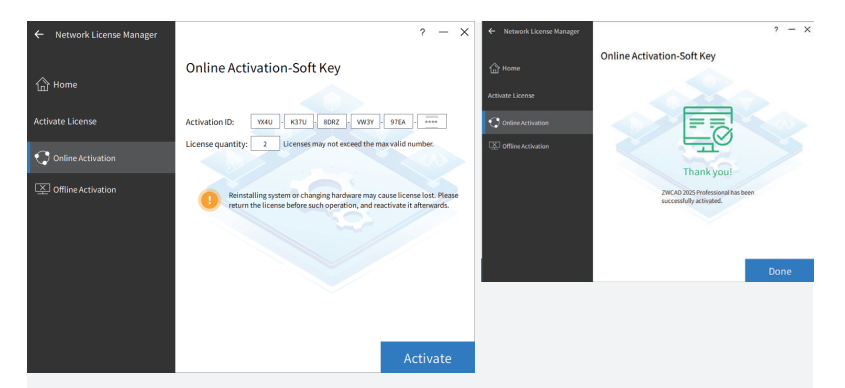

#### Schritt 3

- Geben Sie Ihren Lizenzcode und die zu verwendende Menge ein.
- Klicken Sie auf [Aktivieren].
- · Klicken Sie auf [Fertig], wenn Sie fertig sind.

Die Aktivierung sollte mit Internetzugang durchgeführt werden. Wenn der Internetzugang eingeschränkt ist, wählen Sie bitte Offline-Aktivierung und folgen Sie der Anleitung zur Aktivierung.

### I.II.III Netzwerk-Lizenz konfigurieren

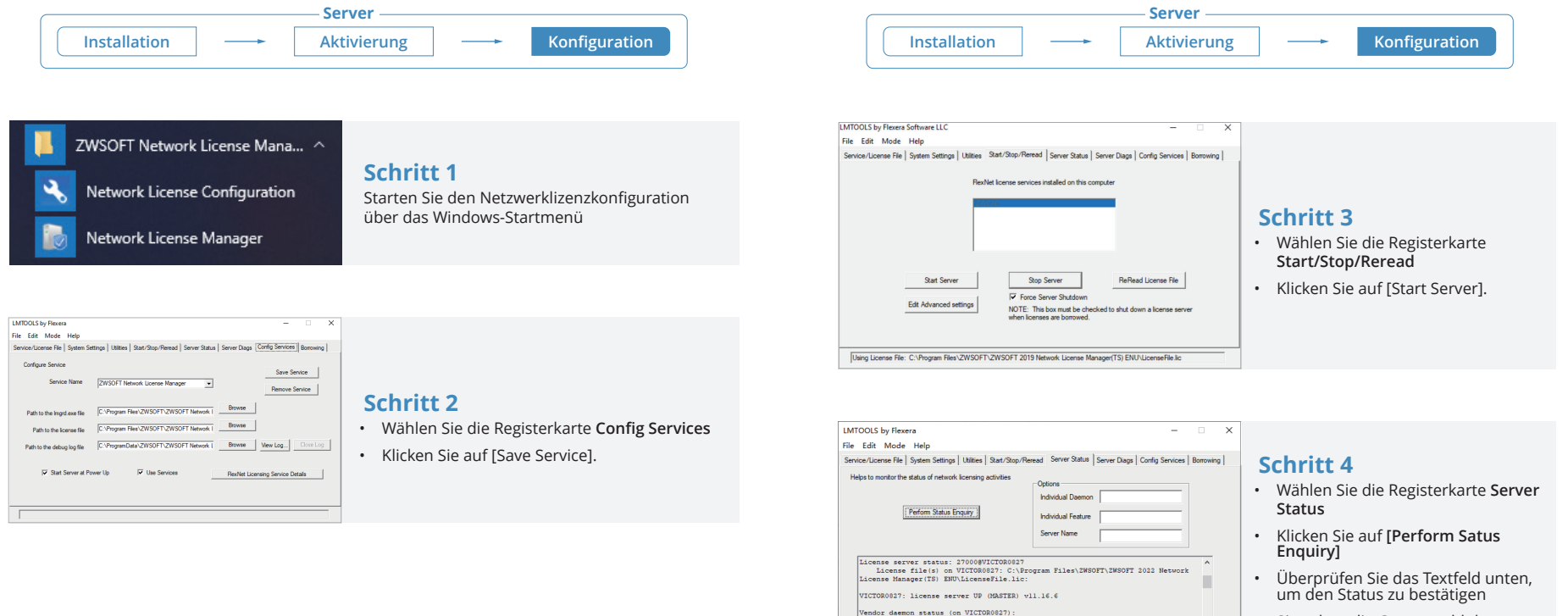

syflex: UP v11.16.6

Using License File: C:\Program Files\ZWSOFT\ZWSOFT 2022 Network License Manager(TS) ENU\LicenseFile.ic

• Sie sehen die Gesamtzahl der Lizenzen, die vergeben wurden

~

### I.II.III Netzwerk-Lizenz konfigurieren I

### I.II.IV Floating und Leih-Lizenz

### I.II.IV Floating und Leih-Lizenz

Es gibt 2 Möglichkeiten, eine Lizenz vom Server zu erhalten, Floating und Leih-Lizenz. Sie können eine von beiden wählen, um ZWCAD auf der Client-Seite zu aktivieren.

#### Floating

Die Client-Seite kann automatisch eine Lizenz vom Server beziehen, wenn sie ZWCAD startet. Der Server weist dynamisch eine Netzwerklizenz zu, fordert die Lizenz zurück, wenn das die Software beended wurde und weist diese erneut zu. Eine Netzwerkverbindung zwischen Clients und Server ist immer erforderlich, was für die Arbeit innerhalb eines lokalem Netzwerks geeignet ist.

#### Leih-Lizenz

18

Der Client kann eine Lizenz manuell vom Server abrufen und für einen bestimmten Zeitraum (maximal 180 Tage) lokal speichern, so dass er auch dann noch über die Berechtigung verfügt, wenn er nicht mit dem Server verbunden ist, was für die Arbeit mit flexiblen Arbeitsorten geeignet ist.

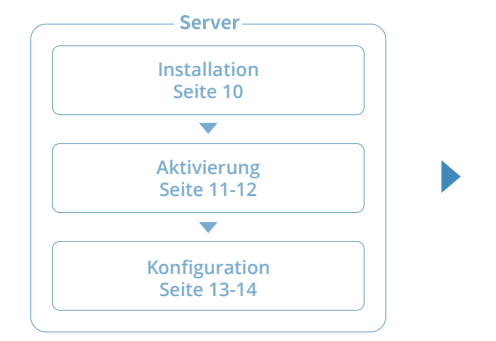

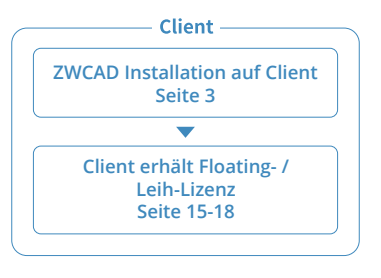

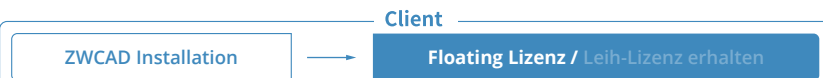

#### Schritt 1

Installieren Sie ZWCAD gemäß der Installationsanleitung von Seite 3.

#### Schritt 2

Starten Sie den Lizenzmanager gemäß der Anleitung auf Seite 5 und wählen Sie Lizenz aktivieren.

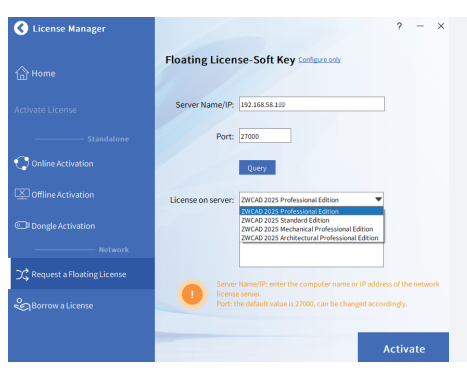

#### Schritt 3

• Wählen Sie Floating-Lizenz anfordern.

19

- Geben Sie die IP-Adresse oder den Servernamen ein.
- Wählen Sie die Produktversion.
- Klicken Sie auf [Aktivieren].

### **I.II.IV Floating und Leih-Lizenz**

### I.II.IV Floating und Leih-Lizenz

**ZWCAD** Installation

Floating Lizenz / Leih-Lizenz erhalten

Client

Schritt 1

Installieren Sie ZWCAD gemäß der Installationsanleitung von Seite 3.

#### Schritt 2

Starten Sie den Lizenzmanager gemäß der Anleitung auf Seite 5 und wählen Sie Lizenz aktivieren.

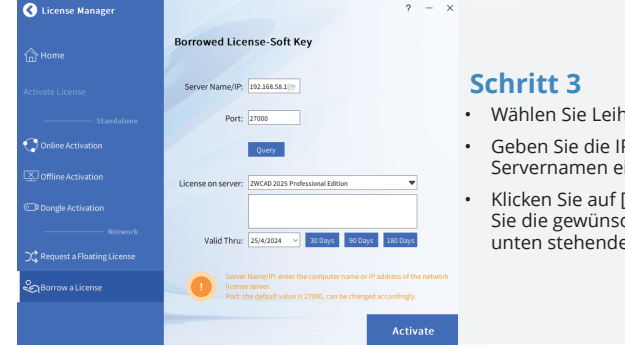

- Wählen Sie Leihen Sie eine Lizenz.
- Geben Sie die IP-Adresse oder den Servernamen ein.
- · Klicken Sie auf [Abfrage] und wählen Sie die gewünschte Version aus der unten stehenden Dropdown-Liste.

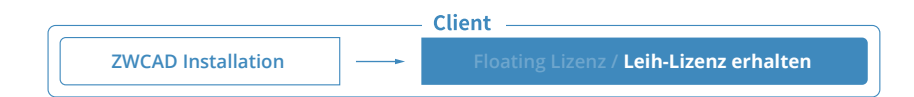

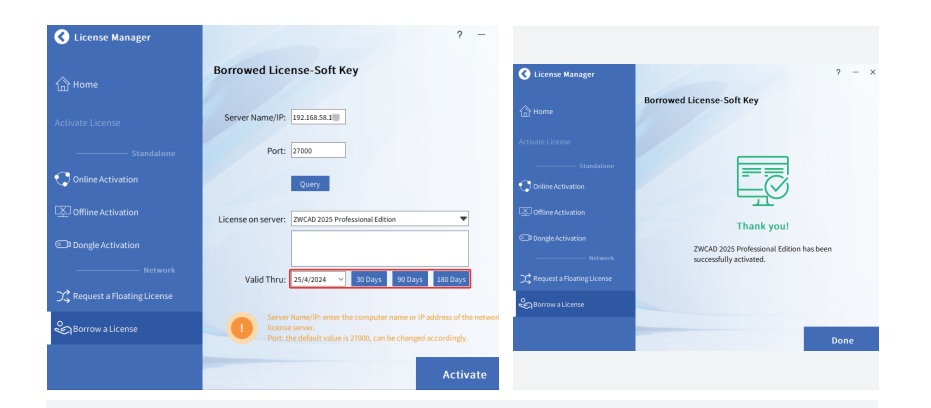

Ändern Sie den Standard-Portwert 27000 nicht, es sei denn, er wurde angegeben.

20

### II. Aktivierung mittels Dongle-Lizenz

Der Dongle unterstützt nur Standalone-Lizenzen. (Keine Netzwerklizenz verfügbar)

Die Produkt-ID kann im Lizenzmanager ermittelt werden, nachdem der Dongle in den Computer eingesteckt wurde.

## II. Aktivierung mittels Dongle-Lizenz I

#### Schritt 1

Stecken Sie den Dongle in den Computer und warten Sie, bis das Licht auf dem Dongle aufhört zu blinken.

#### Schritt 2

Folgen Sie den Anweisungen auf Seite 5 und wählen Sie [Dongle-Aktivierung].

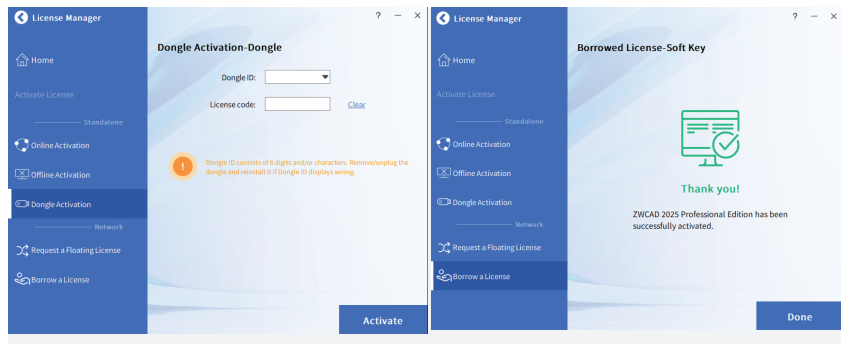

#### Schritt 3

- Stellen Sie sicher, dass die Produkt-ID erkannt und angezeigt wird.
- Geben Sie den entsprechenden Lizenzcode in das Feld Lizenzcode ein.
- Klicken Sie auf [Aktivieren].

## Übertragen von Lizenzen

24

### I. Deaktivierung von ZWCAD

Wenn Sie planen, Ihr aktuelles ZWCAD auf einem anderen Computer zu installieren oder dies aufgrund einer Software- oder Hardware-Änderung, z.B. Austausch oder Neuformatierung einer Systemfestplatte, müssen Sie Ihre Lizenz(en) transferieren

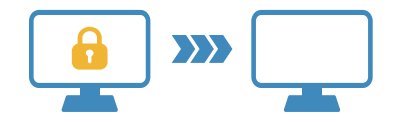

Für die Übertragung können Sie Ihre aktuelle Lizenz auf der Client-Seite oder auf dem Server deaktivieren und sie dann auf einem neuen Computer wieder aktivieren.

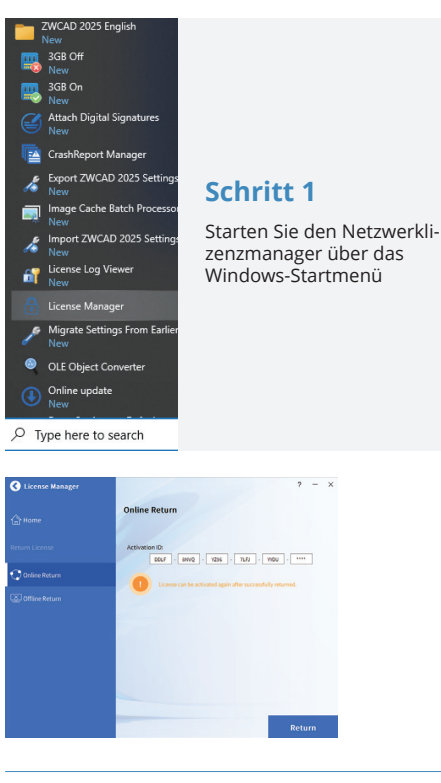

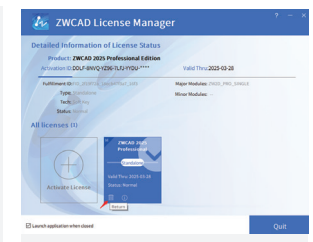

Schritt 2

Klicken Sie auf das Symbol [Löschen].

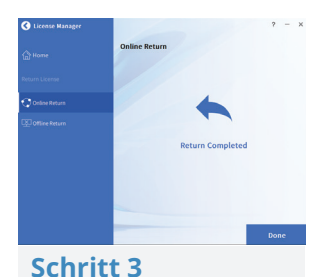

Klicken Sie auf das Symbol

[Return].

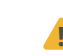

Die Deaktivierung sollte mit Internetzugang durchgeführt werden. Wenn der Internetzugang eingeschränkt ist, wählen Sie bitte Offline-Deaktivierung und folgen Sie der Anleitung zur Aktivierung.

## II. Deaktivierung Netzwerklizenz Manager

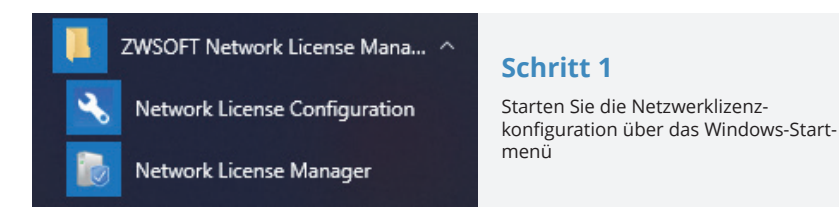

#### Schritt 2

- Gehen Sie auf die Registerkarte Start/Stop/Reread.
- Markieren Sie Force Server Shutdown.
- · Klicken Sie auf [Stop Server].

# Network License Configuration

ZWSOFT Network License Mana... ^

<u>Netwo</u>rk License Manager

#### Schritt 3

Starten Sie den Netzwerklizenzmanager über das Windows-Startmenü

## II. Deaktivierung Netzwerklizenz Manager I

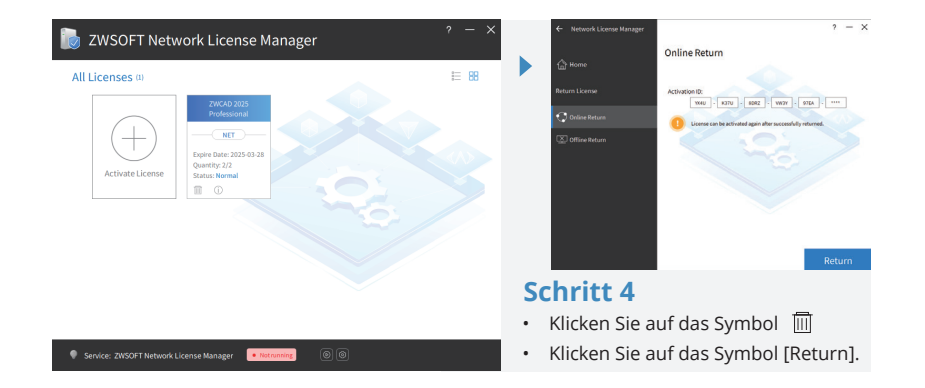

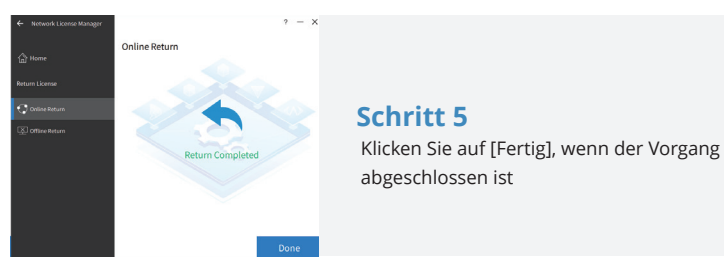

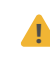

Die Deaktivierung sollte mit Internetzugang durchgeführt werden. Wenn der Internetzugang eingeschränkt ist, wählen Sie bitte Offline-Deaktivierung und folgen Sie der Anleitung zur Aktivierung.

► 26

### **Zusätzlich Informationen**

If you want to learn more about Installation and Activation, please launch ZWCAD then press F1 or input Help to open the Help system.

You can find the Installation and Registration Guide from the menu on the left side, or visit:

www.zwsoft.com/support/zwcad-instruction-installation

|                                                                                                    | 2WCAD Help                                                                                                    |                                                                                                    | 🖙 🎕 🤇 — 🗆 🗙                                                      |  |
|----------------------------------------------------------------------------------------------------|----------------------------------------------------------------------------------------------------|----------------------------------------------------------------------------------------------------|------------------------------------------------------------------|--|
| • • • •                                                                                                    | ZWCAD 2025 Help                                                                                                    |                                                                                                    |                                                                  |  |
| Q                                                                                                    | Installation And Registration Guide                                                                                                    |                                                                                                    | •                                                                |  |
| ZWCAD Help<br>What's New<br>Commands<br>System Variables<br>Express Tools                                    | Introduction<br>There are two kinds of licenses: Stand-alone License<br>License, the product has no difference in functions. I<br>You can use ZWCAD in trial mode for 30 days. Durin                                                                                                    | e and Network License. Either Stand-alo<br>Jsers can choose anyone corresponding<br>g the trial period, the product performs | ne License or Network<br>to their needs.<br>as an activated one. |  |
| <ul> <li>Installation and Registration</li> <li>Introduction</li> <li>System Requirements</li> </ul>         | Stand-alone License           Stand-alone License users can obtain a license by providing an activation ID or installing a dongle. Using either an activation ID or a dongle, the authorization can be transferred from one computer to another.           For the Stand-alone License, you should return the original authorization before activating it on another computer with the same activation ID. |                                                                                                    |                                                                  |  |
| <ul> <li>Installation Guide</li> <li>Stand-alone Licensing Guide</li> <li>Network Licensing Guide</li> </ul> |                                                                                                    |                                                                                                    |                                                                  |  |
| Deployment (For advanced user)                                                                               | Network License                                                                                                    |                                                                                                    |                                                                  |  |
| <ul> <li>Trouble shooting for licensing<br/>License Log Viewer</li> </ul>                                    | Network License users can obtain a license from<br>only distribute but also borrow licenses to works                                                                                                    | the authorized server. The one with an stations.                                                                             | activation ID can not                                            |  |
| <ul> <li>Developer Help</li> <li>User Guide</li> <li>Knowledge Document</li> </ul>                           | Workstations can obtain licenses from an author<br>is called Floating License. An authorized server of<br>when the product is inactive and re-allocates it.                                                                                                    | ized server when they connect to this a<br>dynamically allocates a network license,                                          | uthorized server, which<br>, reclaims the license                |  |
| Contents Index Favorites Result                                                                              | Workstations can obtain licenses from an author<br>Borrowing License. The workstation can still hav<br>disconnected from the server                                                                                                    | ized server and store the authorized in<br>e authorization as it has a stand-alone                                           | formation, which is called license when                          |  |
|                                                                                                    | © 1998-2024 ZWSOFT CO., LTD.(Guangzhou). /                                                                                                    | All rights reserved.                                                                                                    |                                                                  |  |